## A Guide to Recharge the Campus Card via Alipay

## 1. Web-based Recharge

1) Open the URL:<u>https://virtualprod.alipay.com/educate/index.htm</u> via a browser. The page is seen as follow.

|         |                 | 我的支付宝 | 交易记录   | 会员保障   | ● 应用中心 |
|---------|-----------------|-------|--------|--------|--------|
|         |                 |       | RE GUX | 開設     |        |
| 校园一卡通充值 |                 |       |        | 你还可以   |        |
| łď÷     | 涩相              | 12    | 1      | ■ 查看充( | 直记录    |
| 城田      | 5 <b>7</b> 590  |       |        | Q 查询余额 | 颍      |
|         | ·= · # 12 22612 |       |        | ♥校园—-  | 卡通管理   |
| 子校鴠机构冶称 | -               | 8     |        | 留言相    | 反 🖌    |

2) Select "深圳" from 城市, select "深圳技术大学" from "学校或 机构名称", and click the button "自助充值", as shown in the picture below.

| 校园一卡通充值 |        |   |  |
|---------|--------|---|--|
| 城市      | 深圳     | Ψ |  |
| 学校或机构名称 | 深圳技术大学 | Ŧ |  |
|         | 自助充值   |   |  |

3) Log in to your Alipay Account

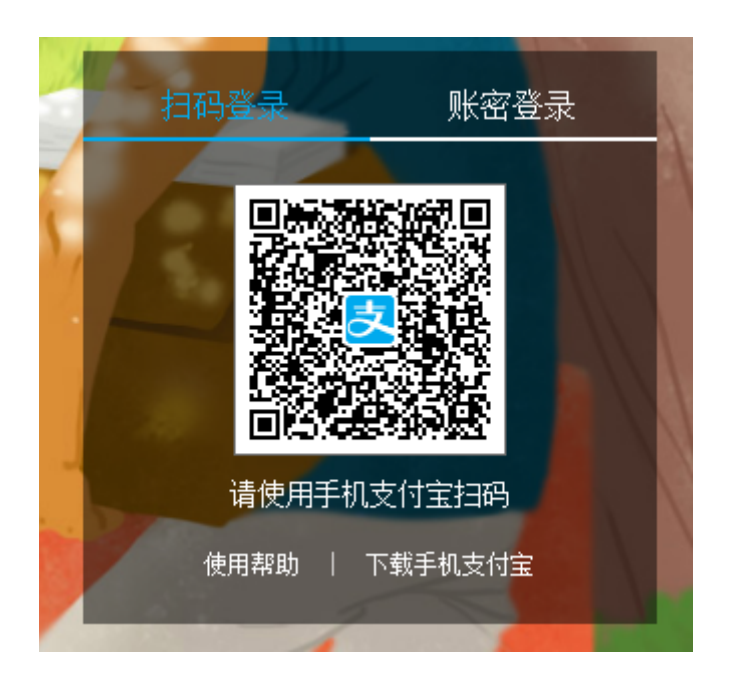

4) Enter the Card Number at "学号", your name at "一卡通姓名" and the recharge amount at "充值金额", as shown in the picture below. Click "确定" to continue.

| 校园一卡通充值                              |                    |           |  |  |  |  |
|--------------------------------------|--------------------|-----------|--|--|--|--|
| - 1. 适写在值信息 2. 付款 3. 前往学校圈存机场顶或消费机消费 |                    |           |  |  |  |  |
|                                      |                    |           |  |  |  |  |
| 学校或机构名称                              | 深圳技术大学             |           |  |  |  |  |
| 学号                                   |                    | 选择我充过的一卡通 |  |  |  |  |
|                                      | ◙ 请填写您的学号。         |           |  |  |  |  |
| 一卡通姓名                                |                    | ]         |  |  |  |  |
|                                      | ❷ 请填写姓名。           |           |  |  |  |  |
| 充值金额                                 | 最高1000元            | 元         |  |  |  |  |
|                                      | ❷ 请填写充值金额。         |           |  |  |  |  |
|                                      | □ 免费短信通知           |           |  |  |  |  |
|                                      | ■ 同意《支付宝校园—卡通服务协议》 |           |  |  |  |  |
|                                      | 确定                 |           |  |  |  |  |
|                                      |                    |           |  |  |  |  |

5) Confirm and make the payment to recharge the card.

## 2. App-based Recharge

1) Open the Alipay App, and click "更多"

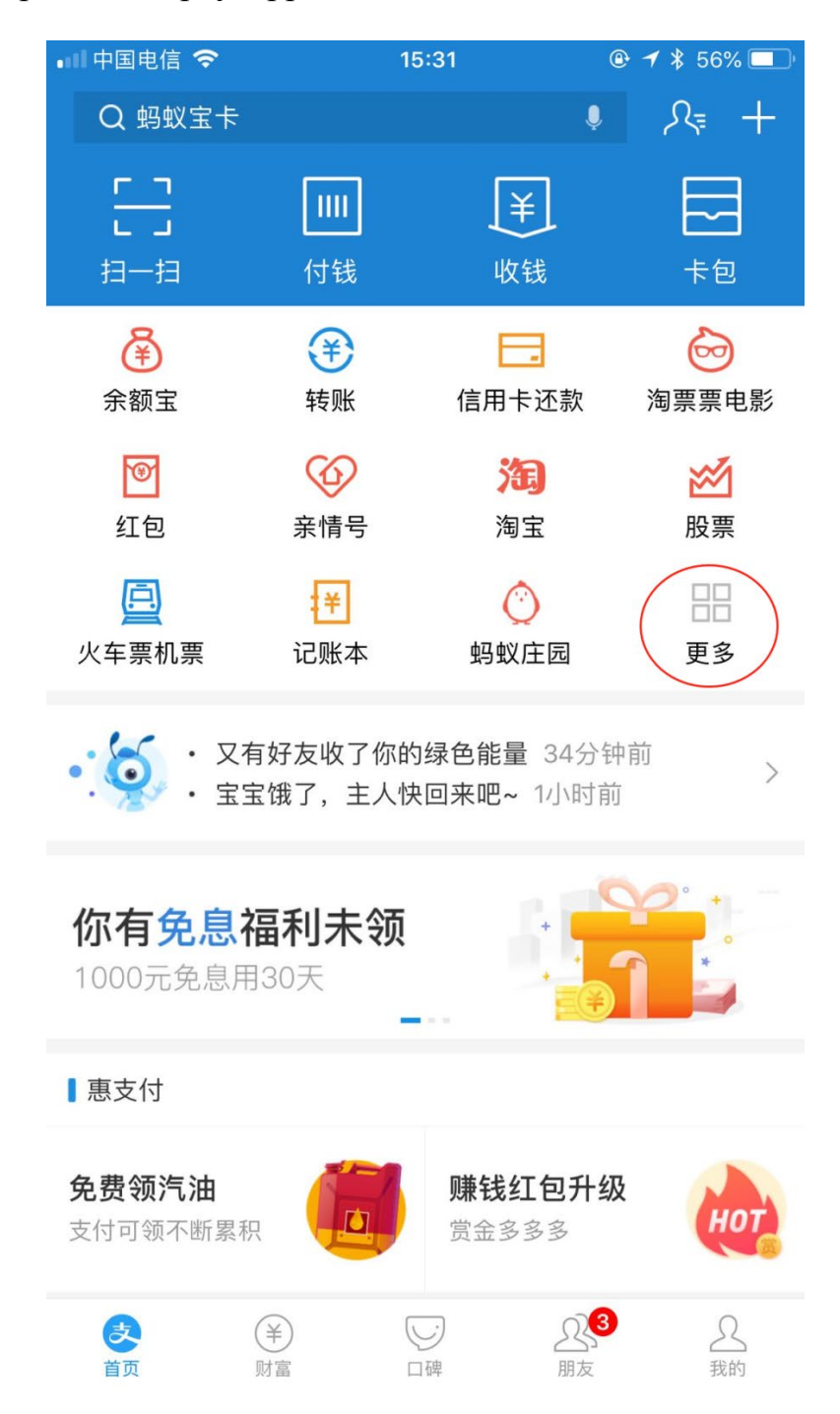

2) Click "教育公益" and select "大学生活"。

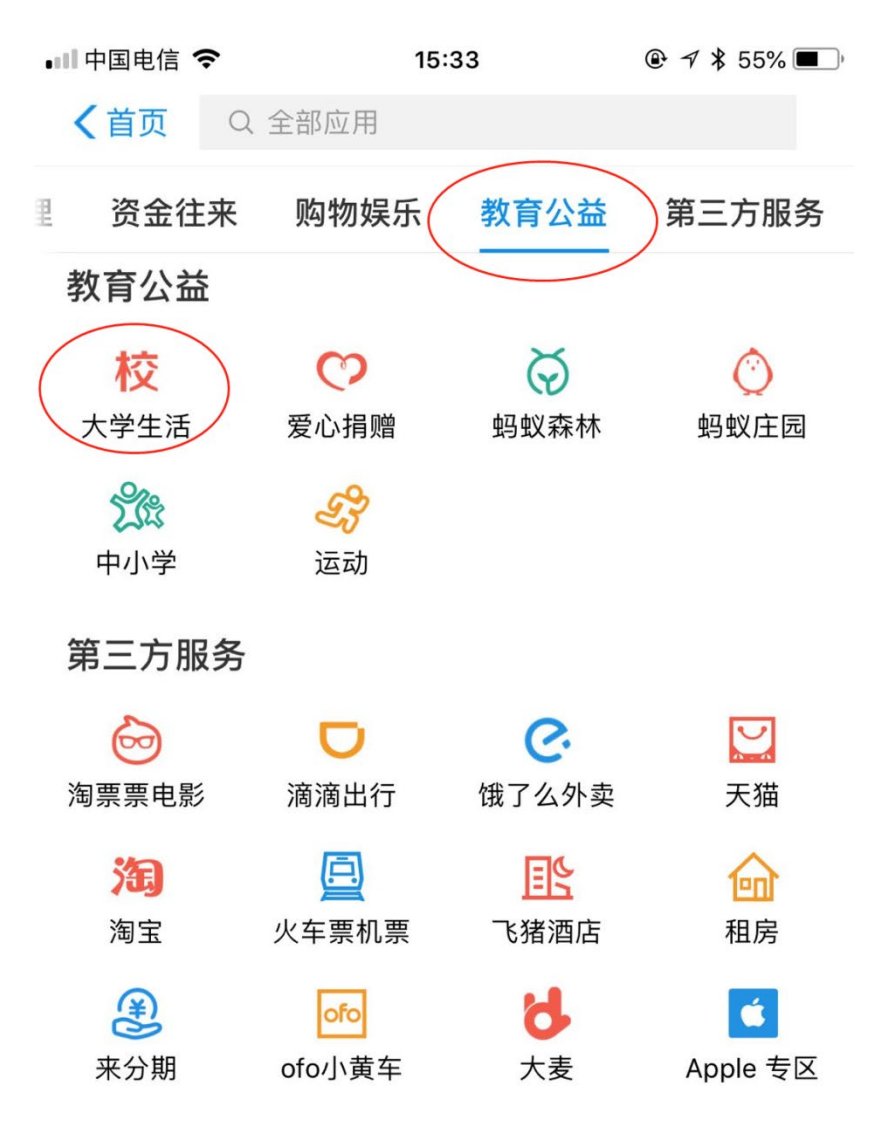

## 3) Click "一卡通"

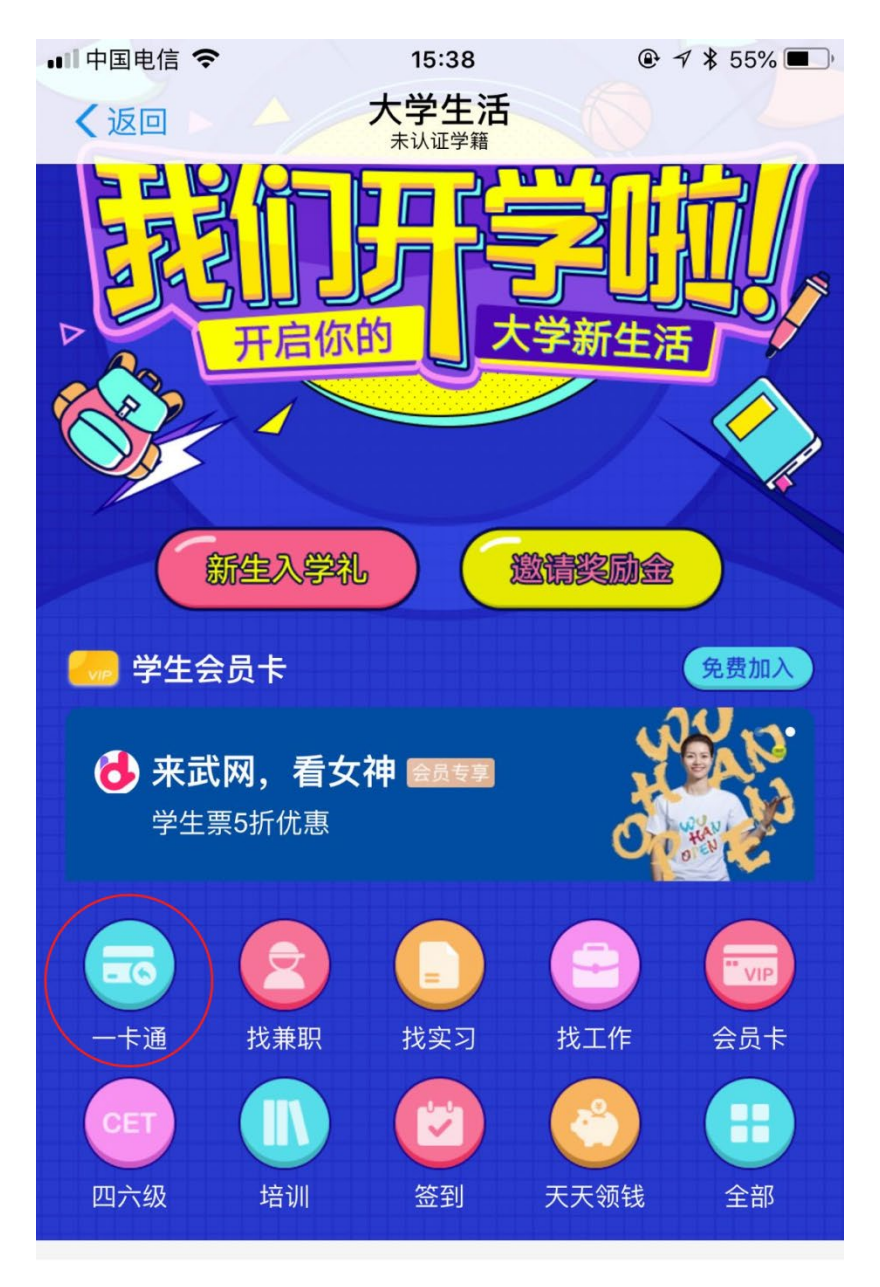

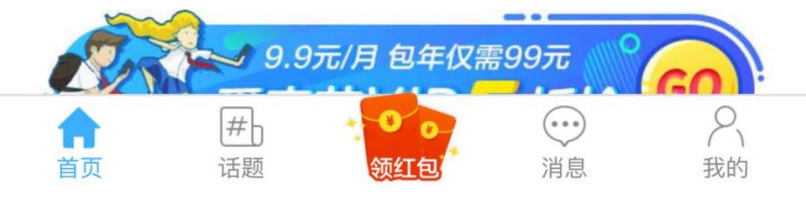

4) Select "深圳技术大学" from "学校", enter your name at "姓名" card number at "卡号" and the recharge amount at "充值金额", and then click the "充值" to continue.

| 💵 中国电信 🗢 | 15:39       |         |
|----------|-------------|---------|
| く返回      | 充值          | 深圳      |
|          |             |         |
| 学校       |             | 请选择学校 > |
| 姓名       | 本人或他人       |         |
| 卡号       | 校园卡卡号       |         |
| 充值金额     | 100.00      |         |
| 短信通知     | 通知手机号码(选填)  | 2       |
| ○同意《校日   | 园一卡通用户服务协议》 |         |
|          |             |         |
|          |             |         |
|          |             |         |
|          |             |         |
|          |             |         |
|          |             |         |
|          |             |         |
|          |             |         |
|          |             |         |
|          |             |         |

5) Confirm and make the payment to recharge.